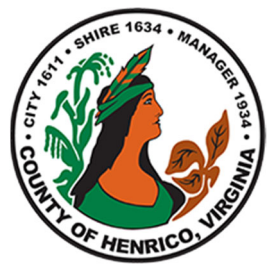

## Employee Home Purchase Assistance Program

## Logging In

You can access Oracle through any internet connection at <u>https://employees.henrico.us/govt-ft/</u>

| <ul> <li>In the right-hand panel, please click on the<br/>"From Work" OR "From Home" Link</li> </ul>                   | Contact HR<br>Log in to HRMS:<br>from work   from home<br>Forgot My Password                                                                                                    |
|----------------------------------------------------------------------------------------------------|----------------------------------------------------------------------------------------------------|
| <ul> <li>Enter Your Username and Password at the Login<br/>Screen</li> <li>Click the Log In Button</li> </ul>          | User Name<br>Password<br>Log In Cancel<br>Login Assistance<br>Accessibility<br>None ~<br>Language<br>English ~                                                                                                    |
| <ul> <li>Click on Employee Direct Access</li> <li>Select "Document Approval App" option under the Main Menu</li> </ul> | Employee Direct Access         Personal Information Review and Update         My Benefits         Salary Related         My Past (before 12/20/2008)         Learning         Employee Directory         Leave of Absence         My Appraisals         Document Approval App |

| Click "Create Approval Request" button on the top left corner.                                                                                                    | Create Approval Request 🕞                                                                                                    |
|----------------------------------------------------------------------------------------------------|----------------------------------------------------------------------------------------------------|
| <ul> <li>Under *Category leave, Choose "Employee Home<br/>Purchase Assistance – GG"</li> </ul>                                                                                                    | * Category Employee Home Purchase Assistar ∨                                                                                                    |
| • Under *Routing Type, Choose "First Responder Wins"                                                                                                    | * Routing Type First Responder Wins ∨                                                                                                    |
| Under *Subject, Type in "Request for EHPAP eligibility"                                                                                                    | * Subject Request for EHPAP eligibility                                                                                                    |
| Click "Save Request" button on the top left corner.<br>You will receive a message on the top right corner<br>saying Document Saved Successfully.                                                                                                    | Save Request 🔒                                                                                                    |
| <ul> <li>Click "Submit for Approval" button on the top of screen.</li> <li>You will receive a message on the top right corner saying Document Successfully Submitted for Approval if you meet the initial eligibility criteria.</li> </ul>                                                                                                    | Submit for Approval 🚀                                                                                                    |
| <ul> <li>If you do <u>not</u> meet the initial eligibility criteria, you will see the reason(s) for your ineligibility in red.</li> <li>Possible reasons for ineligibility upon request creation:         <ul> <li>You are not currently in an active employee assignment status – Ineligible.</li> <li>As of <current date=""> you have not met the requirement for Years of Service - Ineligible.</current></li> <li>Performance Evaluation – You have not met the performance standards - Ineligible.</li> <li>An approved loan record exists for this employee. You can have only one loan for your entire term of employment Ineligible.</li> <li>Only one request allowed every 15 days - Ineligible.</li> </ul> </li> </ul> | Document Approval Request         Request number       HR-HPA-G-25755         * Category       Employee Home Purchase Assistar         * Subject       Request for EHPAP eligibility         * Subject       Request for EHPAP eligibility         Reject reason       You have met requirement for Years of Service - Eligible.         Only one request allowed every 15 days - Ineligible.         Performance Evaluation - You have met or exceeded the performance standards - Eligible.         You are a permanent full-time HCPS or Govt. employee - Eligible.         No approved EHPAP loan record exists from the past - Eligible. |
| A Request number and "Pending Approval" Request status displays if initial eligibility criteria has been met.                                                                                                    | HR-HPA-G-25638 Pending Approval Employee Home Purchase Assistance Program - Govt                                                                                                    |

- You will receive an email notification of your final approval status.
- You may periodically return to the Document Approvals page to look for the "Approval Status".

| uest number  | Approval status |             | Reque                   | st category |
|--------------|-----------------|-------------|-------------------------|-------------|
| -HPA-S-25593 | Approved        | Employee Ho | ome Purchase Assistance | Program -   |

HRMS 11-2023